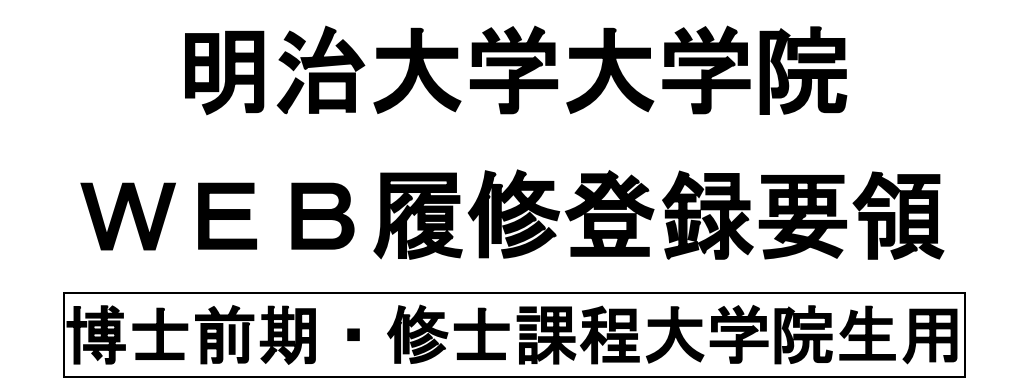

### 【履修登録受付期間】4月11日(木)13:00~ 4月16日(火)24:00

※4月12日・13日・15日・16日の9:00~13:00はシステムメンテナンスのため、

| WEB履修登録を休止しま | す。 |
|--------------|----|
|--------------|----|

| 手  続        | 期間                     | 備  考            |  |  |
|-------------|------------------------|-----------------|--|--|
| WEB履修登録     | <u>4月11日(木)~16日(火)</u> | 学外からも利用可能       |  |  |
| 履修計画書提出     | <u>4月10日(水)~17日(水)</u> | 提出先:大学院事務室      |  |  |
| 個人別時間割表確認   | 4日10日(会)~24日(水)        | Oh-o!Meiji システム |  |  |
| 履修修正        | 4月19日(金)~24日(水)        | 用紙配付・提出先:大学院事務室 |  |  |
| 履修修正後時間割表確認 | 4月26日(金)~              | Oh-o!Meiji システム |  |  |

☆ WEB履修登録システムを利用するには,<u>共通認証パスワードが必要です</u>。

- ☆ WEB履修登録受付開始までに、「Oh-o!Meiji」システムにログインする等して、共通 認証パスワードを確認してください。
- ☆ パスワードを忘れた、あるいは何度試してもログインできない場合は、至急大学院事務 室で再発行の手続をしてください。

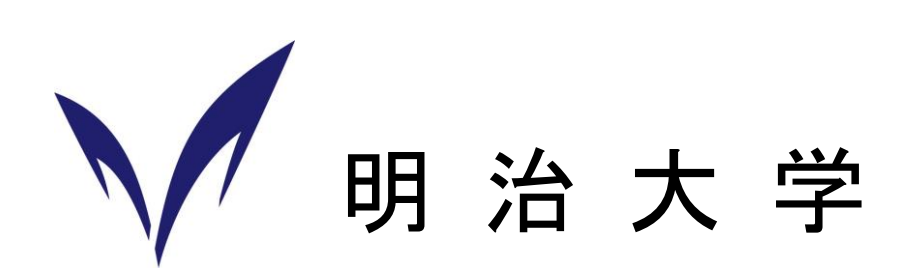

# もくじ

| Ι.   | 履修確定までの流れ                                         | Ρ. | 2  |
|------|---------------------------------------------------|----|----|
| Π.   | 履修手続きの詳細                                          | P. | 3  |
| Ш.   | WEB履修登録時の注意点 ···································· | P. | 4  |
| IV.  | WEB履修登録前の確認事項 ·······                             | Ρ. | 5  |
| V.   | WEB履修登録のマニュアル                                     | Ρ. | 6  |
| VI.  | WEB履修登録後の個人別時間割表の確認                               | Ρ. | 13 |
| VII. | WEB履修登録に関するFAQ                                    | Ρ. | 14 |
| 20   | 19年度 大学院 WEB履修登録控                                 | P. | 15 |

### I. 履修確定までの流れ

各研究科別新年度ガイダンス <u>4月上旬</u> ※所属研究科の日程を確認のうえ出席すること

● 履修計画書・授業時間割表・履修の手引等の受領,各種事務説明

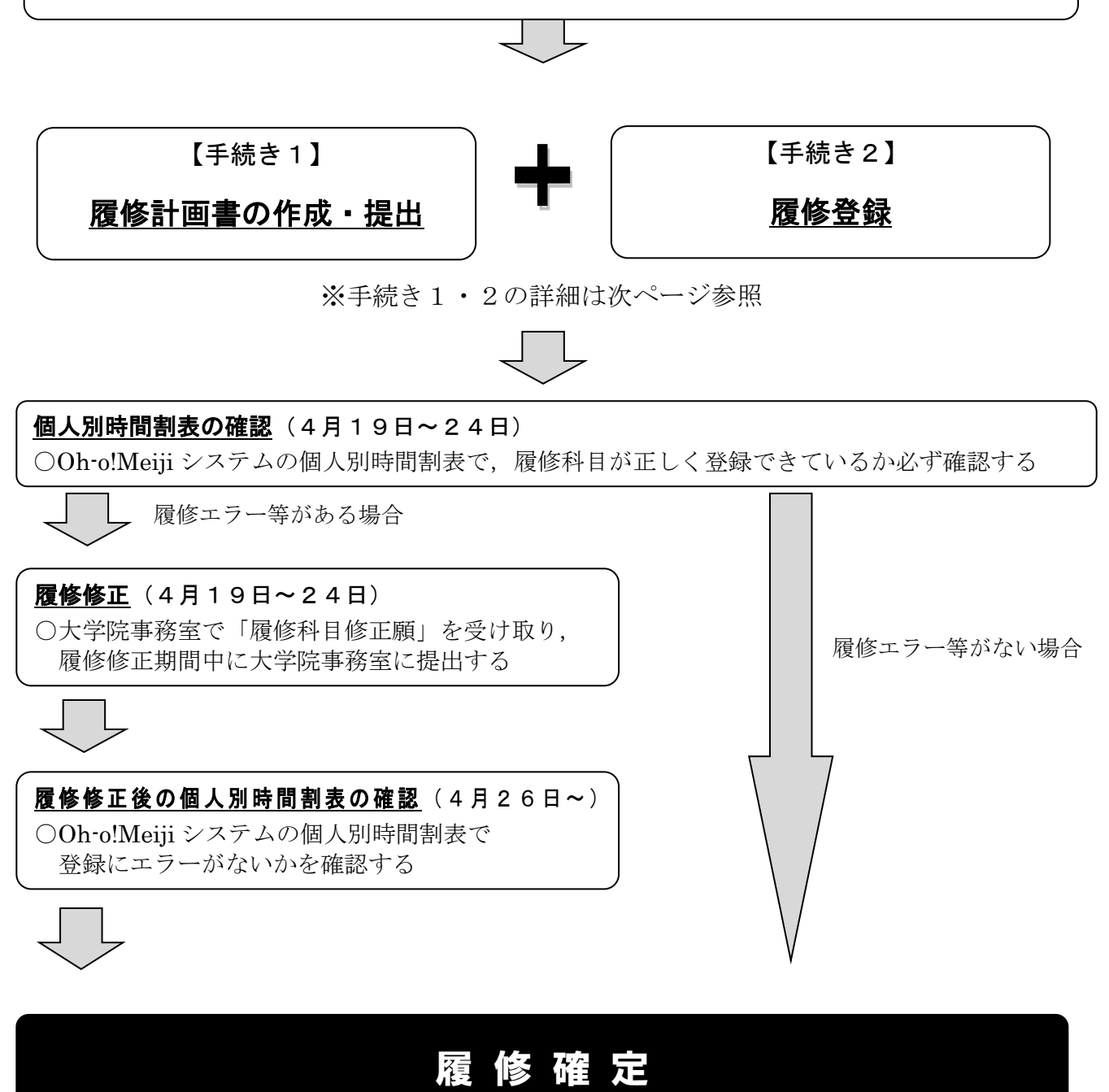

### Ⅱ. 履修手続きの詳細

### 【手続き1】 履修計画書の作成・提出

大学院学則第24条第2項「学生は,指導教員の指導の下に履修・研究計画を立てるものとする。」の定めにより,履修登録期間終了までに,指導教員と相談のうえ,各自の履修計画を策定し,「履修計画書(指導教員の承認印が必要)」を作成,提出してください。

### 履修計画書提出期間 4月10日(水)~4月17日(水) 事務室開室時間内

### 【手続き2】 履修登録

手続き1にて作成した履修計画書に記載された履修科目のうち,当該年度の履修科目のみ,所定の期間内にそれぞれの履修登録手続を行ってください。

履修登録方法は3種類あります。

(1) WEB履修登録のみ (2) 書類提出のみ (3) WEB履修登録+書類提出 科目によって履修登録方法が異なりますので,必ず方法を確認してください。

|   |                                 | 履修登                    | 録方法                  |                                                       |  |
|---|---------------------------------|------------------------|----------------------|-------------------------------------------------------|--|
|   | 科目の種類                           | WEB履修登録<br>(4/11~4/16) | 書類提出※<br>(4/10~4/17) | 備考                                                    |  |
| 1 | 所属研究科の科目                        | 0                      | ×                    | ・履修が許可されている科目<br>のみ,WEB履修登録画面に                        |  |
| 2 | 他研究科博士前期・修士課程<br>科目 (理エ研・農研を除く) | 0                      | ×                    | 表示される<br>・履修を希望する授業科目が<br>WE B 履修登録画面に表示さ             |  |
| 3 | 大学院研究科間共通科目                     | 0                      | ×                    | WEB履修登録画面に表示されない場合,必ず大学院事務<br>室まで相談すること               |  |
| 4 | 他大学大学院の科目<br>(単位互換の協定締結校のみ)     | ×                      | 0                    |                                                       |  |
| 5 | 理工学研究科・農学研究科・<br>ガバナンス研究科の科目    | ×                      | 0                    | <ul> <li>WEB履修ではなく、</li> <li>書類提出のみにより登録する</li> </ul> |  |
| 6 | 政治経済学部設置科目<br>(政治経済学研究科生のみ)     | ×                      | 0                    |                                                       |  |
| 7 | 文学部設置科目<br>(文学研究科生のみ)           | 0                      | 0                    | ・WEB履修登録+書類提出<br>両方の手続きが必要                            |  |

※ 別途書類提出が必要な場合,必ず大学院事務室で詳細を確認してください。

### Ⅲ. WEB履修登録時の注意点

- (1) 博士前期・修士課程の大学院生は,履修計画書の提出に加え,WEB履修登録をしなければなり ません。
- (2) <u>4月の履修登録期間で、今年度履修する春学期科目・秋学期科目をすべて登録してください。毎</u> <u>年、秋学期科目の登録忘れが多数ありますので注意してください。</u>

※秋学期授業開始時に,秋学期開講科目の履修修正期間が設けられていますが,必ず4月の履修登録 期間にすべての登録を行ってください。

- (3) 履修登録をしていない科目や登録に不備がある科目については、授業に出席し、レポート提出等 行った場合でも、当該科目の単位を修得できません。
- (4)学内のパソコン設置施設は混雑が予想されます。開室時間・台数が限られていますので、できる 限り自宅等のパソコンを利用してください。また、不測の事態(急にインターネットに接続できな くなった等)に備え、履修登録は余裕を持って行うようにしてください。4月15日(月)までに 登録を行っておくことをおすすめします。

### 【学内で利用可能なパソコン】

以下の施設では、パソコンを利用することが可能です。ただし、履修内容に関する質問は一切受 け付けられません。

※利用可能な日時, 教室及び端末等の利用に関する詳細は, メディア支援事務室窓口やホームペ ージで確認してください。

| 地区  | 場所                                                                                                    |
|-----|----------------------------------------------------------------------------------------------------|
| 駿河台 | <ul> <li>■中央図書館(リバティタワー1 階)</li> <li>■メディア自習室(12 号館 8 階)</li> <li>■メディアラウンジ(グローバルフロント 3 階)</li> <li>※就職キャリア支援センターのパソコンはWEB履修登録には利用できません。</li> </ul> |
| 和泉  | ■メディア自習室(和泉メディア棟2階)                                                                                                    |

- (5)操作方法に関する問い合わせは、大学院事務室で受け付けます。メールでの質問には回答できま せんので、ご了承ください。
- (6) 自宅以外のパソコンで履修登録を行った場合,使用した端末に Cookie が保存されることがあります。Cookie にはログイン時の情報が保存されますので、最後に削除するようにしてください。
   【Internet Explorer の場合】

「ツール」⇒「セーフティ」⇒ 閲覧の履歴「削除」⇒「クッキーと Web サイトデータ」のチェックボックスをオン⇒「削除」

### Ⅳ. WEB履修登録前の確認事項

#### (1) 共通認証パスワード

WEB履修登録システムを利用するには、学生番号と共通認証パスワードが必要です。WEB履 修登録受付開始までに、Oh-o!Meijiシステムにログインして、共通認証パスワードを確認してくだ さい。

### 重要 共通認証パスワード

共通認証パスワードとは、**Oh-o!Meiji システムや証明書自動発行機を利用する際に使うパ** スワードです。(新入生は入学手続の際に届け出たものです。英数小文字8桁以上16桁以内) パスワードを忘れた、あるいは何度試してもログインできない場合は、速やかに大学院事務 室に申し出て再発行の手続をしてください。

### (2) 履修計画

WEB履修登録システムは、20分間操作しないと自動的に切断されます。

### <u>予め履修科目を検討し、「履修登録控(本冊子最終ページに記載)」を作成したうえで履修登録を</u> 行ってください。

#### (3) インターネットに接続可能なパソコン

インターネットに接続できるパソコンであれば、どこからでもWEB履修登録システムを用いて 履修登録をすることができます。自宅にパソコンがない場合は、学内に設置されているパソコン等 から履修登録を行ってください。(学内のパソコン設置施設は混雑が予想されますので、履修登録 は余裕を持って行うようにしてください。)

なお、WEB履修登録システムの動作環境は以下のとおりです。

| / |
|---|
|   |
|   |

### Ⅴ. WEB履修登録のマニュアル

### (1) 明治大学HP内の自分が所属する「研究科」のページを表示する

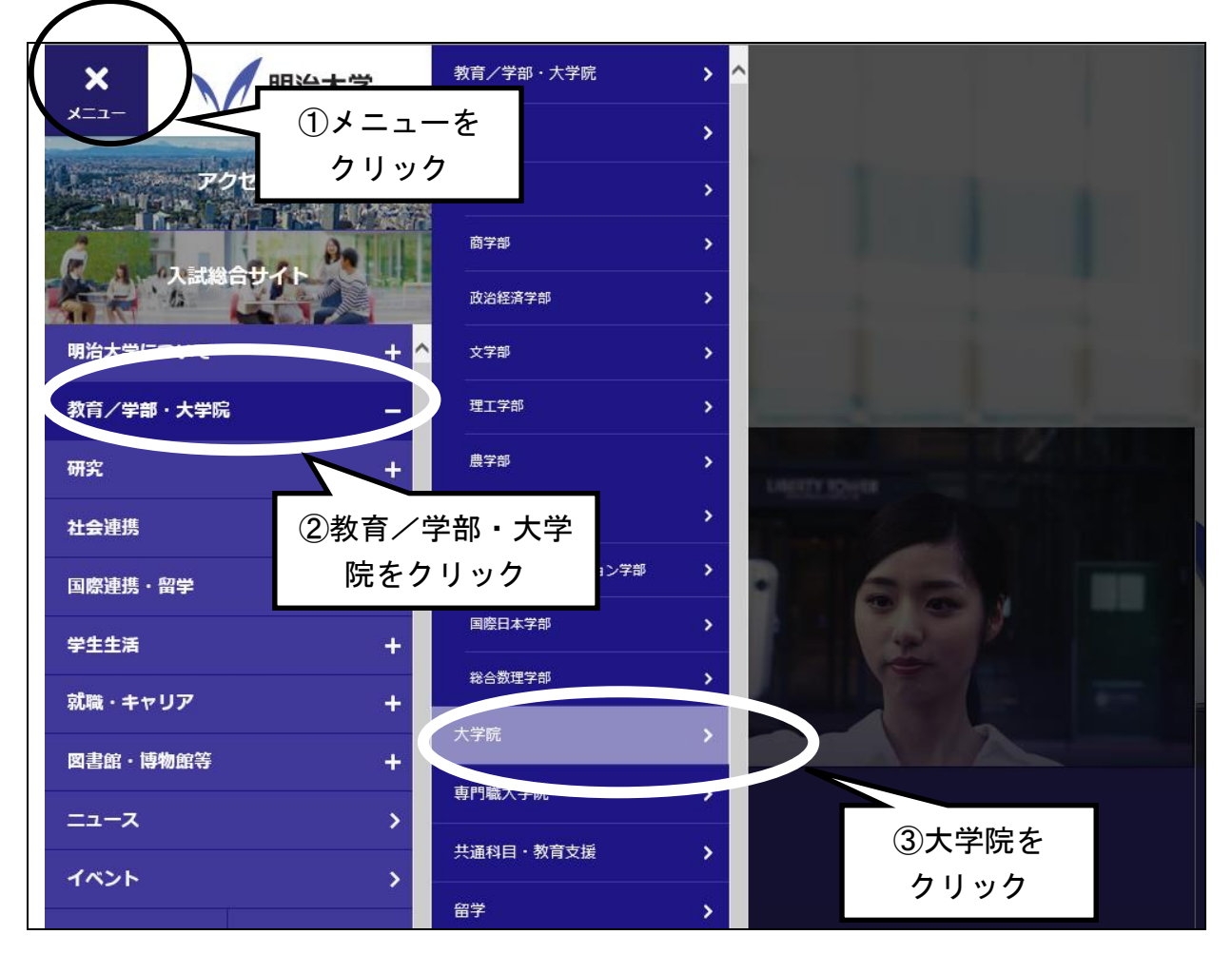

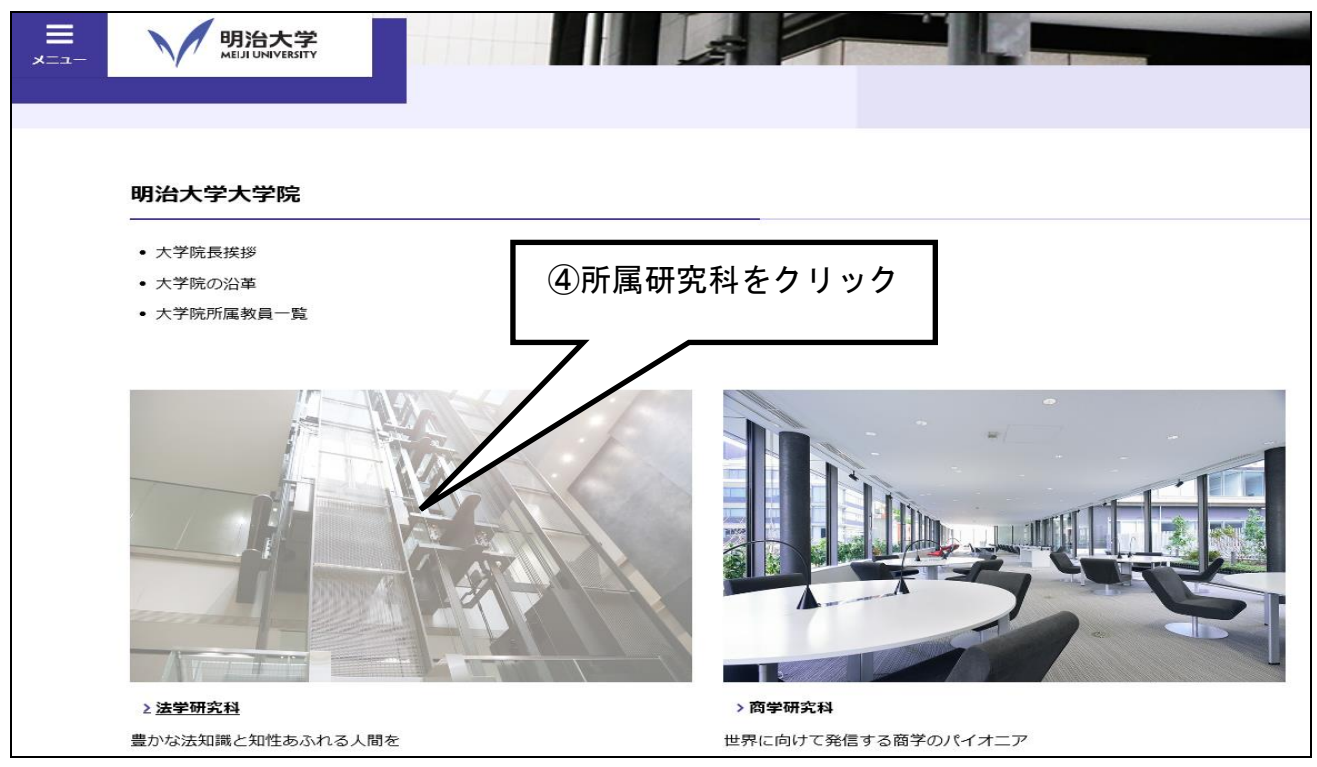

(2) WEB履修画面にログイン

- ◆「ニュースー覧」の「【重要】WEB履修登録について(受付期間 4月11日~4月16日)」を クリックしてください。
- ◆「WEB履修登録システム」のガイドページから「全学共通ログイン画面」をクリックしてく ださい。

| 【重要】履修登録について(受付期間 4月11日~4月16日)                                                                                                    |
|----------------------------------------------------------------------------------------------------|
| 大学院博士前期課程・修士課程のみ                                                                                                    |
| 大学院博士前期課程・修士課程在籍者各位                                                                                                    |
| 大学院博士前期課程・修士課程の履修登録は、WEBによる履修登録(WEB履修)で行います。<br>登録するのは <mark>当該年度に履修する科目</mark> のみとなりますので、次年度以降に履修を予定している科目については、<br>登録する必要はありません。<br>また、必ず <mark>春学期</mark> だけでなく、 <b>秋学期</b> の履修についても忘れずに登録をしてください。 |
| ※博士前期課程の2年生もWEBにより履修登録を行ってください。<br>※博士後期課程はWEB履修での受付を行いません。所属の研究科窓口にて書面での必要な登録手続を行ってください。<br>※インターネットを使える環境からWEB履修登録ページにアクセスしてください。<br>                                                               |
| WEB履修に対応していない科目を登録する(該当者のみ)場合は、<br>履修登録期間内に、所属する研究科の事務室で必要な手続きを行ってください。                                                                                                    |
| 対応していない科目の例     ここをクリック       ・他大学大学院科目の履修     ・理工学・農学研究科科目の履修       ・学部設置科目の履修(政治経済学・文学研究科のみ該当)     その他WEB履修登録画面において当該曜日時限に表示されなかった科目                                                                |
| 【WEB履修システムへのログイン】                                                                                                    |
| WEB履修システムへのログインはこちら⇒「気学共通ログイン画面」<br>※全学共通ログイン画面での注意事項をよく読み<br>「WEB履修登録システムへログインする」をクリックしてください。                                                                                                    |
| 【WEB履修受付期間】                                                                                                    |
| 4月11日(木)13:00~4月16日(火)24:00 7                                                                                                    |

◆ 学生番号と共通認証パスワードを入力後、「Sign in」をクリックしてください。
・すべて半角で入力してください。

・英文字はすべて半角で入力しなければなりません。(新入生は,入学手続き時の初期設定) ※パスワードは入力すると「●」で表示されます。

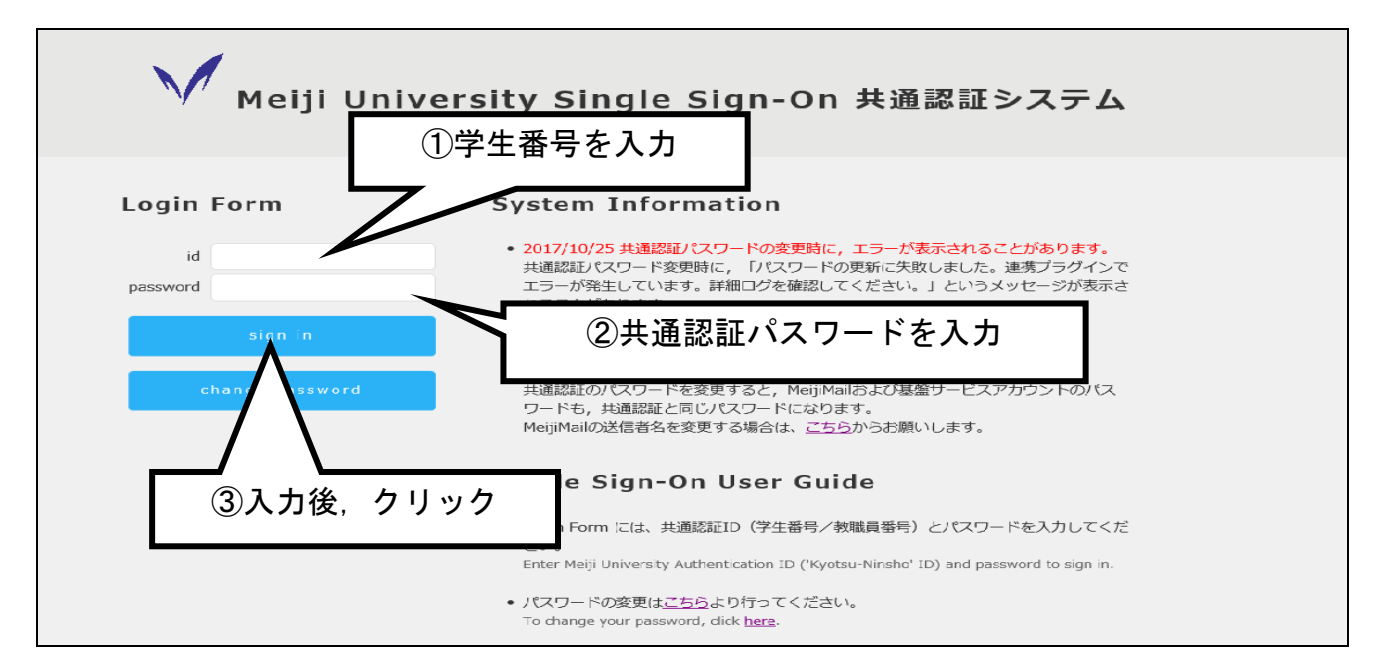

◆ WEB履修登録システムのページが表示されます。「お知らせ」を確認後,「**ログイン」**ボタンを クリックしてください。(システム全体の運用状況についてのお知らせ)

| Digital Camp           |                                                                                                    | システム運用のお<br>確認後,クリ | 知らせを<br>ック <del>縁システム</del> |
|------------------------|----------------------------------------------------------------------------------------------------|--------------------|-----------------------------|
| 日時                     | 内                                                                                                    | 2                  |                             |
| 2018/01/29<br>17:24:36 | 【システム停止日時(予定)】<br>4月 6日(金)9:00~17:00<br>4月 7日(土)9:00~11:00<br>4月 9日(月)9:00~19:00<br>4月 10日(火)9:00~13:00 |                    |                             |
| 2018/01/29<br>17:09:24 | 【システム停止日時(予定)】<br>4月11日(水)9:00~13:00<br>4月12日(木)9:00~13:00<br>4月13日(金)9:00~13:00<br>4月14日(土)9:00~13:00  |                    |                             |

◆履修申請TOPが表示されれば、ログイン完了です。 「お知らせ」に大学院用の運用状況が表示されますので確認してください。 その後、【履修登録】をクリックしてください。

|                | お知らせ             |
|----------------|------------------|
| HCV            | ● 共通教育+自学部 ● 全学部 |
| 履任的            | 学部名              |
| 〇原修登録          | システム運用状況         |
| ○履修登録確認        | ● 共通教育+自学部 ● 全学部 |
| ○資格申請(資格課程用)   | 運用学部名            |
| ○コース登録(政経、情コミ) | 商学研究科            |
| ○国際協力科目受講上の注意  | 共通(外国語科目)        |
|                | 共通(資格科目)         |
|                | 共通(情報科目)         |
|                | 84留学生関係科目        |
|                | 共通(大学院科目)        |
|                | PJ(大学院科目)        |

◆【履修登録】をクリック後に以下の画面が表示されます。この画面から履修登録を行います。

| JH程       火曜       水曜       木曜       金曜       土田         a                                                                                                    | 満期 高学期 ● 開設地区 全キャンパス ● 申込み 日本 ● 申込み (本学の) ● 申込み (本学の) ● 申込み (本学の) ● 申込み (本学の) ● 申込み (本学の) ● □ ● □ ● □ ● □ ● □ ● □ ● □ ● □ ● □ ● |                  |         |                |            |       |            |              |    |  |
|----------------------------------------------------------------------------------------------------|----------------------------------------------------------------------------------------------------|------------------|---------|----------------|------------|-------|------------|--------------|----|--|
| Mm       Image: Constraint of the second second seco |                                                                                                    | 月曜               |         | 火曜             | 7/48       | £     | 木曜         | 金曜           | 土曜 |  |
| a                                                                                                    | Mm                                                                                                    |                  |         |                |            |       |            |              |    |  |
| I       D         2       D         2       D         3       D         5       D         5       D         5       D         7       Nm         %       0         %       0         %       0         %       0         %       0         %       0         %       0         %       0         %       0         %       0         %       0         %       0         %       0         %       0         %       0         %       0         %       0         %       0         %       0         %       0         %       0         %       0         %       0         %       0         %       0         %       0         %       0         %       0         %       0         %       0 <t< td=""><td>а</td><td></td><td> i</td><td></td><td>-</td><td></td><td></td><td></td><td></td></t<>                                                                                                    | а                                                                                                    |                  | i       |                | -          |       |            |              |    |  |
| 2       a                                                                                                    | b                                                                                                    |                  |         |                |            |       |            |              |    |  |
|                                                                                                    | a                                                                                                    |                  |         |                | -          |       |            |              |    |  |
| 上面     一     一     一     一     一     一     一     一     一     一     一     二     二                                                                                                    | Ь                                                                                                    |                  |         |                |            |       |            |              |    |  |
| 3       0       0       0       0       0       0       0       0       0       0       0       0       0       0       0       0       0       0       0       0       0       0       0       0       0       0       0       0       0       0       0       0       0       0       0       0       0       0       0       0       0       0       0       0       0       0       0       0       0       0       0       0       0       0       0       0       0       0       0       0       0       0       0       0       0       0       0       0       0       0       0       0       0       0       0       0       0       0       0       0       0       0       0       0       0       0       0       0       0       0       0       0       0       0       0       0       0       0       0       0       0       0       0       0       0       0       0       0       0       0       0       0       0       0       0       0       0       0                                                                                                    | Lm                                                                                                    |                  |         |                | -          |       |            |              |    |  |
| S     b                                                                                                    | а                                                                                                    |                  |         |                | -          |       |            |              |    |  |
| ▲<br>▲<br>▲<br>▲<br>▲<br>▲<br>▲<br>▲<br>★<br>●<br>●<br>●<br>●<br>●<br>●<br>●<br>●<br>●<br>●<br>●<br>●<br>●                                                                                                    | 5 Б                                                                                                    |                  |         |                | -          |       |            |              |    |  |
|                                                                                                    | а                                                                                                    |                  |         |                | -          |       |            |              |    |  |
| a     b     b     b       b     b     b       5     b     b       5     b     b       7     Nm       ************************************                                                                                                    | Ь                                                                                                    |                  |         |                | -          |       |            |              |    |  |
| 2     b       3     b       5     a       3     b       7     Nm       *     *       *     *       *     *       *     *       *     *       *     *       *     *       *     *       *     *       *     *       *     *       *     *       *     *       *     *       *     *       *     *       *     *       *     *       *     *       *     *       *     *       *     *       *     *       *     *       *     *       *     *       *     *       *     *       *     *       *     *       *     *       *     *       *     *                                                                                                    | а                                                                                                    |                  |         |                | _          |       |            |              |    |  |
| a                                                                                                    <                                                                                                    | 'ь                                                                                                    |                  |         |                | -          |       |            |              |    |  |
| S     b       ア     Nm       学部(扶通教育)、曜日、時限を選択後、科目名を選択してください       今日     今日       少期     ○       ○     ○       ○     ○       ○     ○       ○     ○       ○     ○       ○     ○       ○     ○       ○     ○       ○     ○       ○     ○       ○     ○       ○     ○       ○     ○       ○     ○       ○     ○       ○     ○       ○     ○       ○     ○       ○     ○       ○     ○       ○     ○       ○     ○       ○     ○       ○     ○       ○     ○       ○     ○       ○     ○       ○     ○       ○     ○       ○     ○       ○     ○       ○     ○       ○     ○       ○     ○       ○     ○       ○     ○       ○     ○       ○     ○       ○     ○        ○     ○ <td>а</td> <td></td> <td></td> <td></td> <td>-</td> <td></td> <td></td> <td></td> <td></td>                                                                                                    | а                                                                                                    |                  |         |                | -          |       |            |              |    |  |
| 学部(注通教育)、曜日、時限を選択後、料目名を選択してください     ★登録-変更後は「申込み」ボタンを押してください!       ①、塩柳     ○、塩柳     ○、単一       ③、塩柳     ○、草綱     ○、水       ③、塩柳     ○、草綱     ○、水       ③、塩柳     ○、草綱     ○、水       ③、塩草(1)     ○、菜     ○       ○     ○     ○       ○     ○     ○       ○     ○     ○       ○     ○     ○       ○     ○     ○       ○     ○     ○       ○     ○     ○       ○     ○     ○       ○     ○     ○       ○     ○     ○       ○     ○     ○       ○     ○     ○       ○     ○     ○       ○     ○     ○       ○     ○     ○       ○     ○     ○       ○     ○     ○       ○     ○     ○       ○     ○     ○       ○     ○     ○       ○     ○     ○       ○     ○     ○       ○     ○     ○       ○     ○     ○       ○     ○     ○       ○     ○     ○       ○     ○ </td <td>, р</td> <td></td> <td></td> <td></td> <td>-</td> <td></td> <td></td> <td></td> <td></td>                                                                                                    | , р                                                                                                    |                  |         |                | -          |       |            |              |    |  |
| 学部(注通教育)、曜日、時限を選択後、科目名を選択してください     ★登録・変更後は「中込み」ボタンを押してください!       *無暇     >洗暖棚     >次       ●瓶曜柄     ○次間柄     ○用       ●「「「「」」」     □       ●「「」」」     □       ●「「」」」     □       ●「」」」     □       ●「」」」     ○       ●「」」」     ●       ●「」」」     □       ●「」」」     ○       ●「」」」     ●       ●「」」」     □       ●「」」」     ○       ●「」」」     ●       ●「」」」     ●       ●「」」」     ○       ●「」」」     ●       ●     ●       ●     ●       ●     ●       ●     ●       ●     ●       ●     ●       ●     ●       ●     ●       ●     ●       ●     ●       ●     ●       ●     ●       ●     ●       ●     ●       ●     ●       ●     ●       ●     ●       ●     ●       ●     ●       ●     ●       ●     ●       ●     ●       ●     ●       ●     ● <td></td> <td></td> <td></td> <td></td> <td>_</td> <td></td> <td></td> <td></td> <td></td>                                                                                                    |                                                                                                    |                  |         |                | _          |       |            |              |    |  |
| 学部(共通教育)、曜日、時限を選択後、料目名を選択してださい     ★登録・変更後は「申込み」ボタンを押してください!       少、編研     シ匙開M     ○月     ○火     ○Mm     ○目       商館研     ご該留M     ○文問M     ○目     ○田       6室登録     (持35朝)     〇田     ○田     ○田       9     (共3)     ○日     ○日     ○田       10     (第2)     ○日     ○日     ○田       11     ○日     ○日     ○日     ○田       12     ○日     ○日     ○田       13     ○日     ○日     ○田       14     ○日     ○日     ○田       17     ○日     ○田     ○田       18     ○日     ○田     ○田       19     ○日     ○日     ○田       19     ○田     ○田     ○田       19     ○田     ○田     ○田       19     ○田     ○田     ○田       19     ○田     ○田     ○田                                                                                                    |                                                                                                    |                  | 1       |                | 1          | I     |            |              |    |  |
| ○低額         ●軟翡研析         ○送前析         ○月         ○火         ●Mm         ○目           前朝析         ○放信留析         ○文明         ○水         ○上         ○回用         ○           (該合報所)         ●街3、街7         ○国田         ○本         ○三         ○         ○         ○           (前気(前))         ●国         ○         ○土         ○回用         ○         ○         ○           (前気(前))         ●「小         ○         ○二         ○目         ○         ○         ○                                                                                                    | 学部(失                                                                                                    | <b>も通教育)、曜日、</b> | 時限を選択後  | 、科目名を選択        | してください     | ★登録-3 | 『更後は「申込み」オ | 『タンを押してください! |    |  |
| ● 研研     ● 政経研M     ○ 文明     ○ 水     ○ 小     ○ 印       ● 経営研M     ● 侍方玉研M     ● 国日研     ○ 金     ○ 土     ○ 3現     ● 現       ● 研究科技通     ● 宇     ● 第     ○ 第     ○ 印     ● 印       ● 研究科技通     ● 宇     ● 第     ● 7元     ○ 6県                                                                                                    | ○ 先 端 研                                                                                                    | ○数逾研M            | ○法研M    | 〇月 〇火          | ○ Mm ○ 1   | RES.  |            |              |    |  |
| ○認霊研M ○博□2,研M ○園日研 ○金 ○土 ○3課 ○4課 ○研究科技通 ○集 ○不定 ○5課 ○6課 ○7課+Vm                                                                                                    | ○商研M                                                                                                    | ○ 政 \$至 研 M      | ○文研M    |                | ○ 2 RM ○ L | m     |            |              |    |  |
| ● 研究科共通 ● 第 ● 示定 ● 印刷 ● 印刷 ● 印刷 ● 7円 + m ● 1                                                                                                    | ○經營研M                                                                                                    | ○ 博□ミ研M          | () 国日 研 | ○ <u>金</u> ○ ± | ○3限 ○4     | 积     |            |              |    |  |
| 〇 7限 •Nm                                                                                                    | 〇研究科井                                                                                                    | 3.00             |         | ○葉 ○不定         | ○ 5限 ○ 6   | R.R.  |            |              |    |  |
|                                                                                                    |                                                                                                    |                  |         |                | ○7限+Nm     |       |            |              |    |  |
| 集中講義(マウスでクリックすると削除可能)                                                                                                    | 集中講義(                                                                                                    | マウスでクリックすると削     | 除可能)    |                |            |       |            |              |    |  |
|                                                                                                    |                                                                                                    |                  |         |                |            |       |            |              |    |  |

### (3) 履修登録をする

◆ 登録したい科目の開講期及び開講地区を選択します。

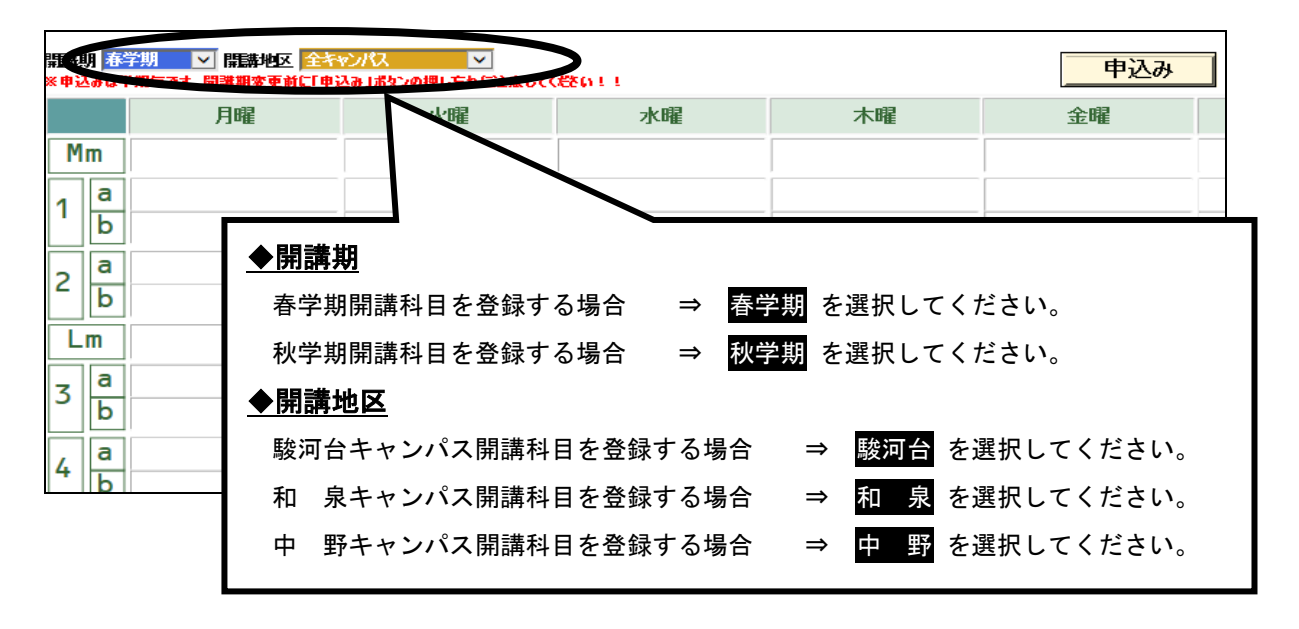

◆ 画面左下から,「開講研究科」⇒「開講曜日」⇒「開講時限」の順で選択してください。

| 月曜                                                                                                    | 火曜                                                                                                    | 水曜                                                                                                    | 木曜                   | 金曜                               | 土曜 |
|----------------------------------------------------------------------------------------------------|----------------------------------------------------------------------------------------------------|----------------------------------------------------------------------------------------------------|----------------------|----------------------------------|----|
| m                                                                                                    |                                                                                                    |                                                                                                    |                      |                                  |    |
|                                                                                                    |                                                                                                    |                                                                                                    |                      |                                  |    |
| b                                                                                                    |                                                                                                    |                                                                                                    | -                    |                                  |    |
|                                                                                                    |                                                                                                    |                                                                                                    |                      |                                  |    |
| b                                                                                                    |                                                                                                    |                                                                                                    |                      |                                  |    |
| _m                                                                                                    |                                                                                                    |                                                                                                    |                      |                                  |    |
| a                                                                                                    |                                                                                                    |                                                                                                    |                      |                                  |    |
| b                                                                                                    |                                                                                                    |                                                                                                    |                      |                                  |    |
| a                                                                                                    |                                                                                                    |                                                                                                    |                      |                                  |    |
| b                                                                                                    |                                                                                                    |                                                                                                    |                      |                                  |    |
|                                                                                                    |                                                                                                    | <b>A</b>                                                                                                    |                      |                                  |    |
| 1)「閱講研空科                                                                                                    |                                                                                                    | <ol> <li>②登録する</li> </ol>                                                                                                    | 6科目の                 |                                  |    |
| 〕「開講研究科」                                                                                                    | ]                                                                                                    | ②登録する                                                                                                    | る科目の                 |                                  |    |
| <br>〕「開講研究科」<br>を選択する                                                                                                    |                                                                                                    | ②登録する<br>「開講曜E                                                                                                    | 5科目の<br>ヨ」・「開講時限     | しを選択する                           | 5  |
| 〕「開講研究科」<br>を選択する                                                                                                    |                                                                                                    | ②登録する<br>「開講曜E                                                                                                    | 6科目の<br>3」・「開講時限     | しを選択する                           |    |
| D「開講研究科」<br>を選択する                                                                                                    |                                                                                                    | <ol> <li>②登録する</li> <li>「開講曜日</li> </ol>                                                                                                    | 5科目の<br>日」・「開講時限     | しを選択する                           | 5  |
| D「開講研究科」<br>を選択する                                                                                                    |                                                                                                    | <ol> <li>②登録する</li> <li>「開講曜日</li> </ol>                                                                                                    | 6科目の<br>日」・「開講時限     | しを選択する                           |    |
| 〕「開講研究科」<br>を選択する                                                                                                    |                                                                                                    | <ol> <li>②登録する</li> <li>「開講曜日</li> <li>(Reconstruction)</li> <li>(Reconstruction)</li> <li>(Reconstructi</li></ol> |                      | と」を選択する<br><sup>を押してください!</sup>  |    |
| 〕「開講研究科<br>を選択する                                                                                                    |                                                                                                    | <ol> <li>②登録する</li> <li>「開講曜日</li> <li>(7,520)</li> <li>(7,520)</li> <l< td=""><td>5科目の<br/>3」・「開講時限<br/></td><td>と」を選択する<br/><sup>を押してください!</sup></td><td></td></l<></ol>                            | 5科目の<br>3」・「開講時限<br> | と」を選択する<br><sup>を押してください!</sup>  |    |
| <ul> <li>「開講研究科」</li> <li>を選択する</li> <li>(株式)</li> <li>(株式)</li> <li>(         <ul> <li>(</li></ul></li></ul>                                                                                                    | を選択後、科目会と変択(<br>を確M<br>の月 ○火<br>○米 ○木<br>③日毎日<br>金 ○土                                                                                                    | <ul> <li>②登録する</li> <li>「開講曜日</li> <li>「開講曜日</li> <li>「「「」」</li> <li>○個</li> </ul>                                                                                                    | 5科目の<br>3」・「開講時限<br> | と」を選択する<br><sup>を押してください!</sup>  |    |
| <ul> <li>「開講研究科」</li> <li>を選択する</li> <li>▲</li> <li>▲</li> <li>(共通教育)、曜日、町長</li> <li>▲</li> <li>(共通教育)、曜日、町長</li> <li>▲</li> <li>(株)</li> <li>(株)</li> <li>(ホ)</li> <li>(ホ)</li></ul> | を選択後、科目会を選択<br>な研M<br>副日報<br>の月<br>の火<br>の、<br>へ、<br>、<br>、<br>の<br>月<br>の火<br>の<br>、<br>の<br>本<br>の<br>月<br>の<br>火<br>の<br>、<br>の<br>本<br>の<br>大<br>の<br>大<br>の<br>た<br>の<br>た<br>の<br>た<br>の<br>た<br>の<br>た<br>の<br>た<br>の<br>た<br>の<br>た<br>の<br>た<br>の<br>た<br>の<br>た<br>の<br>た<br>の<br>た<br>の<br>た<br>の<br>た<br>の<br>た<br>の<br>た<br>の<br>た<br>の<br>た<br>の<br>た<br>の<br>た<br>の<br>た<br>の<br>た<br>の<br>た<br>の<br>た<br>の<br>の<br>の<br>た<br>の<br>た<br>の<br>た<br>の<br>た<br>の<br>た<br>の<br>た<br>の<br>た<br>の<br>た<br>の<br>た<br>の<br>た<br>の<br>た<br>の<br>た<br>の<br>た<br>の<br>た<br>の<br>た<br>の<br>た<br>の<br>た<br>の<br>た<br>の<br>た<br>の<br>た<br>の<br>た<br>の<br>た<br>の<br>た<br>の<br>た<br>の<br>た<br>の<br>た<br>の<br>た<br>の<br>た<br>の<br>た<br>の<br>の<br>た<br>の<br>た<br>の<br>た<br>の<br>た<br>の<br>た<br>の<br>た<br>の<br>た<br>の<br>た<br>の<br>た<br>の<br>た<br>の<br>た<br>の<br>た<br>の<br>た<br>の<br>た<br>の<br>の<br>の<br>の<br>の<br>の<br>の<br>た<br>の<br>た<br>の<br>た<br>の<br>た<br>の<br>た<br>の<br>の<br>た<br>の<br>た<br>の<br>た<br>の<br>た<br>の<br>た<br>の<br>た<br>の<br>た<br>の<br>た<br>の<br>た<br>の<br>た<br>の<br>た<br>の<br>た<br>の<br>た<br>の<br>た<br>の<br>の<br>た<br>の<br>た<br>の<br>た<br>の<br>た<br>の<br>た<br>の<br>た<br>の<br>た<br>の<br>た<br>の<br>た<br>の<br>た<br>の<br>た<br>の<br>の<br>た<br>の<br>た<br>の<br>た<br>の<br>た<br>の<br>た<br>の<br>た<br>の<br>た<br>の<br>た<br>の<br>た<br>の<br>た<br>の<br>た<br>の<br>た<br>の<br>た<br>の<br>た<br>の<br>た<br>の<br>の<br>た<br>の<br>た<br>の<br>た<br>の<br>た<br>の<br>た<br>の<br>た<br>の<br>た<br>の<br>た<br>の<br>た<br>の<br>た<br>の<br>た<br>の<br>た<br>の<br>た<br>の<br>た<br>の<br>た<br>の<br>た<br>の<br>た<br>の<br>た<br>の<br>た<br>の<br>た<br>の<br>た<br>の<br>た<br>ろ<br>た<br>の<br>た<br>の<br>た<br>の<br>た<br>の<br>た<br>の<br>た<br>の<br>た<br>の<br>た<br>の<br>た<br>の<br>た<br>の<br>た<br>の<br>た<br>の<br>の<br>た<br>の<br>た<br>の<br>た<br>の<br>た<br>の<br>た<br>の<br>た<br>の<br>た<br>の<br>の<br>た<br>の<br>の<br>の<br>の<br>た<br>の<br>の<br>の<br>の<br>の<br>の<br>の<br>の<br>の<br>の<br>の<br>の<br>の | ②登録する<br>「開講曜日<br>()<br>()<br>()<br>()<br>()<br>()<br>()<br>()<br>()<br>()<br>()<br>()<br>()                                                                                                    | 5科目の<br>ヨ」・「開講時限<br> | と」を選択する<br><sup>を押してくださ</sup> い! |    |
| <ul> <li>「開講研究科」</li> <li>を選択する</li> <li>()</li> <li>()</li></ul>                                | 5.選択後、科目2名型研<br>素簡M<br>○ ホ ○ ホ<br>○ 金 ○ 土<br>○ 衆 ○ 不定                                                                                                    | <ul> <li>②登録する</li> <li>「開講曜日</li> <li>「開講曜日</li> <li>「開講曜日</li> <li>「「「」」</li> </ul>                                                                                                    | 5科目の<br>3」・「開講時限<br> | と」を選択する<br><sup>を押してください!</sup>  |    |

◆ 選択した曜日時限で履修することができる科目の一覧が表示されます。登録を希望している 科目及び担当者名を確認し,選択したい科目をクリックしてください。

| 3    | a                       |                 |                                           |             |                         |       |                            |                                       |                                    | _                                 |                | _                  |   |
|------|-------------------------|-----------------|-------------------------------------------|-------------|-------------------------|-------|----------------------------|---------------------------------------|------------------------------------|-----------------------------------|----------------|--------------------|---|
| _    |                         |                 |                                           | 一同じれ        | シログ                     | 名称カ   | 〈複类                        | 为表示                                   | される                                | ことも                               | ありま            | च                  |   |
| 4    | b                       |                 |                                           | <br>「心人     | <u>,</u> 一,<br>久,。      | L:踏祀  | 1                          | <u>~~~</u>                            | <u>сче</u><br>日                    | <u></u><br>タたト                    | ノ  な  初        | <u>、、。</u><br>してかi |   |
| _    | a                       |                 |                                           |             | 多」 <sup>-</sup><br>と と・ |       |                            |                                       | <u>==11</u>                        | ፲ረው                               |                |                    | 2 |
| 5    | b                       |                 |                                           | <u>科日</u> ? | 27                      | ノック   | し                          | てくた                                   | さい。                                |                                   |                |                    | _ |
| 4    | a                       |                 |                                           |             |                         |       |                            |                                       |                                    | •                                 |                | -                  |   |
| 0    | b                       |                 |                                           |             |                         |       |                            |                                       |                                    |                                   |                |                    |   |
| 7    | Nm                      |                 |                                           |             |                         |       |                            |                                       |                                    |                                   |                |                    |   |
| e    | <del>`</del> *** ( ±± ; | <b>あ</b> め玄) 限口 | 時間を浸収谷                                    | 4.11日々た漫切   | 1.774                   |       | 100                        | 1. 亦再络什                               | 「由みみ」お                             | い友畑してく                            | # <u>*()</u> ] |                    |   |
| 0    |                         |                 |                                           |             |                         |       |                            | * シンス B2 WO<br>ジュールのみ取り消<br>ジュールのみ取り消 | ・ <b>モ と シノコ ハ</b> し<br>制し<br>制し   | 2 enou                            | 2001.          |                    |   |
| ۲    | 商研M                     | ○ 秋経明M          | <ul> <li>○ 太 जा</li> <li>○ 文研M</li> </ul> | ○水 ○木       | ○2限                     |       | 1143経)<br>1181マ〜<br>1955マッ | 済史外国文献研3<br>-ケティング管理論                 | 名(横井勝)<br>持論演習 I A(小<br>は読み習 I A(小 | 新/選択<br>林──)/必修                   |                | 1                  |   |
| 0    | 経営研M                    | () 情コミ研М        | ◯≣⊟₩                                      | O金 O±       | 〇 3限                    | 〇 4限  | 1307情報<br>1376情報           | ークティンク管理論<br>報管理論特論AQ<br>報管理論特論AQ     | ြ 下洋史)/必<br>山下洋史)/必                | 修                                 |                |                    |   |
| 0    | 研究科共通                   | i               |                                           | ○集 ○不定      | • 5限                    | 〇 68限 | 1459業                      | 波管理会計論特。<br>波管理会計論特。<br>自奏変合体系列       | 斎A(山 ロ 不二)<br>斎A(山 ロ 不二)           | 夫)/必修<br>夫)/選択<br>変)/2/2          |                |                    |   |
|      |                         |                 |                                           |             | ○7限・№                   | Im    | 1915貿。<br>1950特            | 易商務論特論演覧<br>易商務論特論演覧<br>別テーマ研究特論      | BIA(篠原敏<br>Q井上崇诵                   | 18/2018<br>彦)/選択<br>)/サービス・トミナントロ | 1989A          |                    |   |
| ↓集   | 中講義(マ                   | ウスでクリックすると削     | 除可能)                                      |             |                         |       |                            |                                       | A. A.                              |                                   |                |                    |   |
|      |                         |                 |                                           |             |                         |       |                            |                                       |                                    |                                   |                |                    |   |
|      |                         |                 |                                           |             |                         |       |                            |                                       |                                    |                                   |                |                    |   |
| I p≆ |                         |                 |                                           |             |                         |       |                            |                                       |                                    |                                   |                |                    |   |
| 1 08 | 回叶胶里                    | 残り転件日ビリック(      | THURTON NET                               |             |                         |       |                            |                                       |                                    |                                   |                |                    |   |

 ◆ 時間割画面に選択した科目が表示されます。自分が履修を希望している科目であることを 確認し、最後に「申込み」ボタンをクリックしてください。「申込み」ボタンをクリックし ない場合、選択した科目がキャンセルされ、登録されません。

|             | 月曜                                                   | 火曜                                                                      | 水曜                                                             | 木曜 金曜 土曜                                                                                                    |
|-------------|------------------------------------------------------|-------------------------------------------------------------------------|----------------------------------------------------------------|----------------------------------------------------------------------------------------------------|
| Μ           | m                                                    |                                                                         |                                                                |                                                                                                    |
| 1           | a<br>b                                               |                                                                         |                                                                |                                                                                                    |
| 2           | a<br>b                                               |                                                                         |                                                                | ■ 4目を選択後に必ず                                                                                                    |
| L           | m                                                    |                                                                         |                                                                | 「由込み」ボタンを押す                                                                                                    |
| 3           | a<br>b                                               |                                                                         |                                                                |                                                                                                    |
| 4           | a<br>b                                               |                                                                         |                                                                |                                                                                                    |
| 5           | a 1376 情報管理論特論A/山下<br>洋史)<br>1376 情報管理論特論A/山下<br>洋史) |                                                                         |                                                                |                                                                                                    |
| 6           | a<br>b                                               |                                                                         |                                                                |                                                                                                    |
| 7           | Nm                                                   |                                                                         |                                                                |                                                                                                    |
| 7           | 竿部(共通教育)、曜日、時限を選                                     | 択後、科目名を選択                                                               | してください                                                         | ★登録・変更後は「申込み」ボタンを押してください!                                                                                                    |
| 0<br>0<br>0 | 先編研                                                  | <ul> <li>●月 〇火</li> <li>○水 〇木</li> <li>○金 〇土</li> <li>○集 〇不定</li> </ul> | ○ Mm ○ 1版<br>② 2限 ○ Lm<br>③ 3限 ○ 4版<br>④ 5限 ○ 6版<br>○ 78見 - Nm | 1000年ビコールのあ客的当し           1000年ビコールのあ客的当し           1111マーファングを登録相談会選コーム/・ キーン送修           1151マーファングを登録相談会選コーム/・ キーン送修           1255マープテングを登録相談会選コーム/・ キーン送修           1255マープテングを登録相談会選コーム/・ キーン送修           1255マープテングを登録相談会選コーム/・ キーン送修           1255マープテングを登録相談会社コーレーマー大/2歳代           1255マープラングを受ける日本           1255マープラングを受ける日本           1255マープラングを受ける日本           1255マープラングを受ける日本           1255マープラングを受ける日本           1255マープラングを受ける日本           1255マープラングを受ける日本           1255マープラングを受ける日本           1255マープラングを受ける日本           1255マープラングを受ける日本           1255マープラングを受ける日本           1255マープラングを受ける日本           1255マープラングを行いる日本           1255マープラングを行いる日本           1255マープラングを行いる日本           1255マープラングを行いる日本           1255マープラングを行いる日本           1255マープラングを行いる日本           1255マープラングを行いる日本           1255マープラングを行いる日本           1255マークテングを行いる日本           1255マークテングを行いる日本           1255マークテングを行いる日本           1255マークテングを行いる日本           1255マークテングを行いる日本           1255マークテングを行いる日本           1255マークテングを行いる日本           1255マークテングを行いる日本           1255マークテングを行いる日本 |

### ◆ 同様の手順で履修を希望するすべての科目を登録してください。

# 🗥 申請するときに間違えやすいポイント

- ① 開講期, ② 開講キャンパス, ③ 開講研究科, ④ 開講曜日, ⑤ 開講時限を選択しないと, 履修希望科目は表示されません。
- ・ <u>最後に、「申込み」ボタンをクリックしないと、選択した科目はキャンセルされてしま</u>
   <u>います。</u>
- 今年度履修する
   <u>春学期科目・秋学期科目をすべて登録</u>してください。毎年、秋学期科目の登録忘れが多数ありますので注意してください。
- ・ 選択した科目の単位数合計を確認するようにしてください。

### ■その他

履修登録期間中は、一度履修登録の手続きを終えた後も科目の変更を行うことができます。

#### ■履修エラー

何らかの理由で履修登録ができない場合は,画面上部にエラーメッセージが表示されます。<u>エラ</u> 一内容に心当たりがない場合は,大学院事務室に申し出てください。 ただし,履修エラーのすべて が表示されるわけではありませんので,「個人別時間割表」を見て必ず確認をしてください。

なお,具体的なエラー内容については,「VII. WEB履修登録に関するFAQ」(P.14)を参照 してください。

### ■ 登録した科目を変更・削除する場合

◇変更方法◇

登録している科目を削除したうえで、あらためて科目を登録してください。

◇削除方法◇

- 1)登録時と同様に, ① 開講期, ②開講キャンパス, ③ 開講研究科, ④ 開講曜日, ⑤ 開講時限 の順で選択してください。
- 2) 続いて,科目一覧から「0000a モジュールのみ取り消し」または「0000b モジュールのみ取り消

| し」を選択し、最後に「申込み」ボタンをクリッ | クしてください。 |
|------------------------|----------|
|------------------------|----------|

| невил <u>верил</u> и невида <u>со с</u><br>× ФЪЭ 44 личез . наяли женсто<br>ли<br>Ли<br>Ли<br>Ли<br>Ли<br>Ли<br>Ли<br>Ли<br>Ли<br>Ли<br>Л | 2012<br>☆ 1#32-001713<br>① 科目を選択後に必ず<br>「申込み」ボタンを押す                      |                                                                                                    |
|----------------------------------------------------------------------------------------------------|--------------------------------------------------------------------------|----------------------------------------------------------------------------------------------------|
| <ul> <li>①「開講研究科」</li> <li>を選択する</li> <li></li> <li></li> <li></li> <li></li> </ul>                                                       | <ul> <li>②削除する科目の</li> <li>「<b>開講曜日」「開講時限」</b></li> <li>を選択する</li> </ul> | ③「0000a モジュールのみ取<br>り消し」または<br>「0000b モジュールのみ取り<br>消し」を選択する                                                                                                    |
| 字部(共通教育)、雇日、時限を                                                                                                    | 選択後、中日名を選択してください         ・                                               | C-TFOCください!      アットのでので、     アットのでので、     アットので、     アットので、     アットので、     アンシンを使     アンシンを使     アンシンを使     アンシンを使     アーマンドンを     アントロン     アン・     アン・ |

### (4) 登録した科目を確認する

### ◆ 春学期,秋学期ともに履修を希望する科目を登録した後,「戻る」ボタンをクリックしてください。

|                   |                            | C1 #2                                                                                                  |                                                  | .1.023                                                                  |                                        | 1.023                    |                                                                                                    | - L_ r22                                                                                                    | Ela A.                         |   |
|-------------------|----------------------------|----------------------------------------------------------------------------------------------------|--------------------------------------------------|-------------------------------------------------------------------------|----------------------------------------|--------------------------|----------------------------------------------------------------------------------------------------|----------------------------------------------------------------------------------------------------|--------------------------------|---|
|                   |                            | 月曜                                                                                                    |                                                  | 火曜                                                                      |                                        | 水曜                       |                                                                                                    | 木曜                                                                                                    | 金曜                             | 1 |
| 1                 | n                          |                                                                                                    |                                                  |                                                                         |                                        |                          |                                                                                                    |                                                                                                    |                                | / |
|                   | a<br>b                     |                                                                                                    |                                                  |                                                                         |                                        | 履修                       | を希                                                                                                    | 望する科目を                                                                                                    | 登録した後に                         |   |
|                   | a<br>b                     |                                                                                                    | 1372 経営<br>敏勝)<br>1372 経営<br>敏勝)                 | \$劳務論特論A4种 沢<br>\$劳務論特論A4种 沢                                            |                                        | 「戻                       | <b>る」</b>                                                                                                    | をクリックす                                                                                                    | る。                             |   |
|                   | n                          |                                                                                                    |                                                  |                                                                         |                                        |                          |                                                                                                    |                                                                                                    |                                |   |
| ]                 | a<br>b                     |                                                                                                    |                                                  |                                                                         |                                        |                          |                                                                                                    | 1378 経営哲学特論A(出見世 信<br>之)<br>1378 経営哲学特論A(出見世 信<br>之)                                                                                                    |                                |   |
| 1                 | a<br>b                     |                                                                                                    |                                                  |                                                                         | 1380 労値<br>陽 →)<br>1380 労値<br>陽 →)     | 関係論特論A<br>関係論特論A         | (平井<br>(平井                                                                                                   | 1398 経営哲学特論演習 I A(出<br>見世 信 之)<br>1398 経営哲学特論演習 I A(出<br>見世 信 之)                                                                                                    |                                |   |
| Ī                 | a<br>b                     | 1376 情報管理論特論A(L<br>洋 史)<br>1376 情報管理論特論A(L<br>洋 史)                                                     | イ 山<br>不 山<br>不 山                                |                                                                         |                                        |                          |                                                                                                    |                                                                                                    |                                |   |
|                   | a<br>b                     |                                                                                                    |                                                  |                                                                         |                                        |                          |                                                                                                    |                                                                                                    |                                |   |
| ]                 | Nm                         |                                                                                                    |                                                  |                                                                         |                                        |                          |                                                                                                    |                                                                                                    |                                |   |
| ž                 | 部G                         | 共通教育)、曜日、                                                                                              | 時限を選択後                                           | 、科目名を選択                                                                 | ₹してくださ                                 | <b>ن</b>                 | ★登録                                                                                                    | 彖・変更後は「申込み」ボタン                                                                                                    | を押してください!                      |   |
| ) 5<br>) 雁<br>) 彩 | も端研<br>新研M<br>全営研1<br>开究科: | <ul> <li>○ 教義研M</li> <li>○ 政経研M</li> <li>M</li> <li>M</li> <li>M</li> <li>情□ミ研M</li> <li>共通</li> </ul> | <ul><li>○法研M</li><li>○文研M</li><li>○国日研</li></ul> | <ul> <li>○月 ○火</li> <li>○水 ●木</li> <li>○金 ○土</li> <li>○集 ○不定</li> </ul> | ○ Mm<br>○ 2限<br>● 3限<br>○ 5限<br>○ 7限-N | ○1限<br>○Lm<br>○4限<br>○6限 | 00004<br>00004<br>1001経<br>1003理<br>1067中<br>1071経<br>1093理<br>1309経<br>1358経<br>1358経<br>14278 <sup>2</sup> | 21-40の多数的語し<br>21-40の多数的語し<br>21-40の多数の語し<br>21-40の多数の語し<br>21-40の多数の語し<br>21-40の多数の語し<br>21-40の多数の語し<br>21-40の多数の<br>21-40の多数の<br>21-40の多数の<br>21-40の多数の<br>21-40の多数の<br>21-40の多数の<br>21-40の多数の<br>21-40の多数の<br>21-40の多数の<br>21-40の多数の<br>21-40の多数の<br>21-40の多数の<br>21-40の多数の<br>21-40の多数の<br>21-40の多数の<br>21-40の多数の<br>21-40の多数の<br>21-40の多数の<br>21-40の多数の<br>21-40の多数の<br>21-40の多数の<br>21-40の多数の<br>21-40の<br>21-40の<br>21-40の<br>21-40の<br>21-40の<br>21-40の<br>21-40の<br>21-40の<br>21-40の<br>21-40の<br>21-40の<br>21-40の<br>21-40の<br>21-40の<br>21-40<br>21-40<br>21- | と修<br>∀22修<br>選択<br>22修<br>24修 |   |
| Ęq                | 中講義                        | 気マウスでクリックすると剤                                                                                          | 除可能)                                             |                                                                         |                                        |                          | 1441 原<br>1455金<br>1516意<br>1526原<br>1540会<br>1601意<br>1847国                                                 |                                                                                                    | 陽)/必修<br>陽)/圖根<br>遷 書 理/必修     |   |

### ◆ 画面左のメニューバーから「**履修登録確認」**を選択します。

| -              |                                               |  |  |  |  |  |
|----------------|-----------------------------------------------|--|--|--|--|--|
|                | お知らせ                                          |  |  |  |  |  |
| HOME           | <ul> <li>● 共通教育+自学部</li> <li>● 全学部</li> </ul> |  |  |  |  |  |
| 履修登録           | 学部名                                           |  |  |  |  |  |
| 〇居修登録          | システム運用状況                                      |  |  |  |  |  |
| ○履修登録確認        | ● 共通教育+自学部 ● 全学部                              |  |  |  |  |  |
| ○宣帝中請(資格課程用)   | 運用学部名                                         |  |  |  |  |  |
| ○コース登録(政経、情コミ) | 商学研究科                                         |  |  |  |  |  |
| ○国際協力科目受講上の注意  | 共通(外国語科目)                                     |  |  |  |  |  |
|                | 共通(資格科目)                                      |  |  |  |  |  |
|                | 共通(情報科目)                                      |  |  |  |  |  |
|                | 84留学生関係科目                                     |  |  |  |  |  |
|                | 共通(大学院科目)                                     |  |  |  |  |  |
|                | PJ(大学院科目)                                     |  |  |  |  |  |

- ◆ 現在登録されている科目の一覧が表示されます。希望している科目が正しく登録されているか を確認してください。登録したはずの科目が画面に表示されていない場合は、もう一度登録し 直し、再度確認してください。
   プリンタが接続されている場合、「印刷」ボタンをクリックすると登録内容が印刷されます。
   なお、初期設定では右端が印刷されない場合もあります。印刷ボタンをクリックした後、
   [詳細設定]-[印刷方向]で「横」を選択してから印刷をしてください。
- ①希望している科目が 表示されているかを確認する 履修登録確認 Logout 印刷 抽選結果等は警告備考欄のコメントを 期別 曜日 時限 対時限 単位数 開講学部 授業組名 教員氏紀 山下洋史 春学期 月曜 5a 商研M 情報管理論特論A 404K教室 | 月5b ②すべての確認が 柳沢敏勝 春学期 火曜 2a 火2b 商研M 経営労務論特論A 2 404B教室 415C共同演習 商研M 労使関係論特論A 平井陽一 春学期水曜 4a 7K4b 2 終わったら 春学期 木曜 3a 木3b 商研M 経営哲学特論A 2 出見世 信 之 404L教室 「Logout」をクリックする 春学期 金曜 3a 金3b 商研M 経営情報システム論特論A 2 村田 潔 403A教室
- ◆ すべての確認が終わったら、「Logout」ボタンをクリックして終了してください。

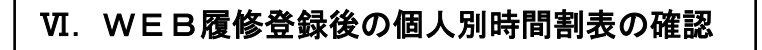

◆ 履修登録の手続きを終えた後、必ず所定の期間内に、「履修計画書」に記載された科目が正しく 登録されているか、Oh-o!Meijiシステムの「個人別時間割表」で確認してください。 なお、内容に誤りがある場合は、所定の期間内に大学院事務室にて履修修正を行ってください。

### Ⅲ. WEB履修登録に関するFAQ

#### Q1:パスワードを何度入力してもログインできません。

A1:学生番号及びパスワードは、すべて半角で入力していますか?入力仕様をよく確認してください。

#### Q2:時間割表に載っている科目を登録しようとしたのですが、画面上に表示されません。

- A2: 所属研究科,学年,カリキュラムによって WEB 履修登録に制限を加えている科目があります。こうした場合は、大学院事務室に申し出てください。確認のうえ、当該科目が本来履修可能な科目であり、かつWEB 履修で登録できない科目であった場合には、別途「WEB履修非対応科目・全件登録履修届」をお渡ししますので、必要事項を記入のうえ提出してください。
- Q3: 履修登録期間中に時間割変更があり、旧時間割上では曜日・時限が重複していた科目を履修したいのですが、 WEB履修登録システムでは両方の科目を登録できません。
- A3:時間割変更はWEB履修登録システムに反映されないため,WEB上ではいずれか一方の科目を登録してく ださい。もう一方の科目については「WEB履修非対応科目履修届(大学院事務室窓口にて配付)」を大学 院事務室に提出して登録してください。なお,両方の科目が正しく登録されているか,必ず個人別時間割表 にて確認してください。

#### Q4:専門職大学院の科目や他大学大学院の科目を履修したいのですが、画面上に表示されません。

A4:専門職大学院の科目や首都大学院コンソーシアムや単位互換協定による他大学大学院設置科目の履修を希望 する場合は、WEB履修による登録はできません。希望者は大学院事務室に相談のうえ、必要な履修申請書 類を提出してください。

#### Q5:登録したはずの科目が登録されていません。

A5:科目を選択後,「申込み」ボタンはクリックしましたか?「申込み」ボタンをクリックしないと科目は登録 されません。確認のうえ,もう一度登録し直してください。

#### Q6: 削除したはずの科目が消えていません。

A6:「0000a モジュールのみ取り消し」もしくは「0000b モジュールのみ取り消し」を選択後,「申込み」ボタン をクリックしましたか?「申込み」ボタンをクリックしないと科目は削除されません。確認のうえ,もう一 度手続きをし直してください。

#### Q7: 履修登録時のエラーメッセージについて、具体的には何が原因で表示されるのですか?

A7:表示されるメッセージと原因は以下のとおりです。

| エラーメッセージ             | 原因                       |  |  |
|----------------------|--------------------------|--|--|
| 学部(共通教育)を選択してください。   | 研究科のチェックボックスを選択していないため。  |  |  |
| この授業科目は既修得科目あるいは既登録科 | 前年度までに当該科目を修得しているため。または、 |  |  |
| 目との重複条件に違反しています。     | 今年度に当該科目をすでに履修登録しているため。  |  |  |
| 同じ曜日に異なる開講地区への移動条件を満 | 他地区。投動ナス吐明が強化され ブロカロをみ   |  |  |
| たしていません。             |                          |  |  |

# 2019 年度 大学院 WEB 履修登録 控

氏 名

※この用紙は、WEB履修による登録処理を行う前に、時間割を検討する際にご使用ください。 サーバーへの負担を軽減するため、WEB上で時間割を考えるのは極力控えてください。 なお、この用紙を提出する必要はありません。

| $\mathbf{i}$ | 曜日  |   |   |   |   |   |   |
|--------------|-----|---|---|---|---|---|---|
| 時限·開講        | 期   | 月 | 火 | 水 | 木 | 金 | ± |
|              |     |   |   |   |   |   |   |
| 1時限          | 春学期 |   |   |   |   |   |   |
| (1a,1b)      | 秋学期 |   |   |   |   |   |   |
| 2時限          | 春学期 |   |   |   |   |   |   |
| (2a,2b)      | 秋学期 |   |   |   |   |   |   |
| 3時限          | 春学期 |   |   |   |   |   |   |
| (3a,3b)      | 秋学期 |   |   |   |   |   |   |
| 4時限          | 春学期 |   |   |   |   |   |   |
| (4a,4b)      | 秋学期 |   |   |   |   |   |   |
| 5時限          | 春学期 |   |   |   |   |   |   |
| (5a,5b)      | 秋学期 |   |   |   |   |   |   |
| 6時限          | 春学期 |   |   |   |   |   |   |
| (6a,6b)      | 秋学期 |   |   |   |   |   |   |
|              | 春学期 |   |   |   |   |   |   |
| 集中           | 秋学期 |   |   |   |   |   |   |